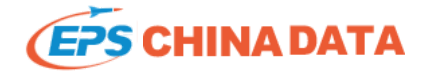

# User Guide

# Part II Professional Characteristics

You could use the professional characteristic functions built in EPS to simplify data-processing and visualization. Data Filtering, Highlight and Conditional Formatting etc. ca efficiently in EPS.

#### I . Transpose Table

In the data table view, you could transpose the columns and rows of the data table (chart) by clicking the icon 💼 . You could also rearrange or switch the position of colum simply dragging them. Other different table styles can also be transformed.

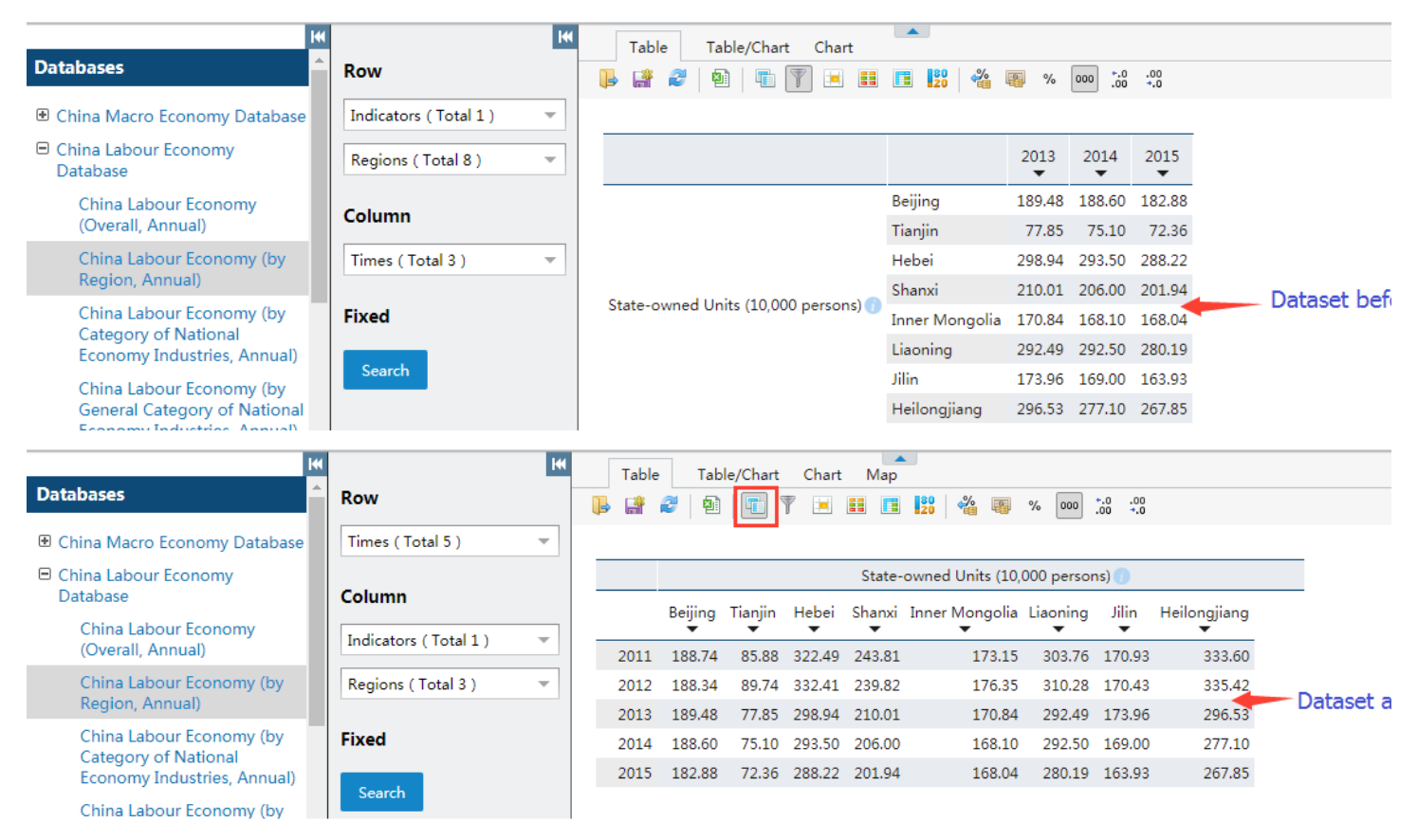

Note: Only one indicator in the dimension can be selected when users drag that dimension to "fixed" field. Moreover, the fixed indicator will be displayed above the table.

|                                                                                         | Table Table/Chart Chart Map                                                                                                    |                          |
|-----------------------------------------------------------------------------------------|----------------------------------------------------------------------------------------------------|--------------------------|
| Databases                                                                               | Row 🕒 📽 🌮 🗐 🖷 🕎 🖃 🟥 📽 🗳                                                                                                    | ₩ 000 <sup>*.0</sup> .00 |
| China Macro Economy Database                                                            | Regions ( Total 8 ) Tindicators : State-owned Units (10,000 persons)                                                                                                    | );                       |
| China Labour Economy<br>Database                                                        | Column 2011 2012 2013 2014 20                                                                                                    | 015                      |
| China Labour Economy<br>(Overall, Annual)                                               | Times (Total 5)         Beijing         188.74         188.34         189.48         188.60         18           Tianjin         85.88         89.74         77.85         75.10         7                                                                                                    | 2.88<br>72.36            |
| China Labour Economy (by                                                                | Fixed Hebei 322.49 332.41 298.94 293.50 28                                                                                                    | 18.22                    |
| Region, Annual)                                                                         | Shanxi 243.81 239.82 210.01 206.00 20                                                                                                    | 1.94                     |
| China Labour Economy (by                                                                | Indicators (Total 1 ) Tinner Mongolia 173.15 176.35 170.84 168.10 16                                                                                                    | i8.04                    |
| Economy Industries, Annual)                                                             | Enter Keywords Q 28 292.49 292.50 28                                                                                                    | 0.19                     |
| China Labour Economy (by<br>General Category of National<br>Economy Industries, Annual) | Image: Employment and Unemployment       43       173.96       169.00       16         Image: Educational Attainment Composition of Employment by       42       296.53       277.10       26         Image: Educational Attainment and Composition at the Year-end t       10       000       277.10       26 | i3.93<br>i7.85           |
| China Labour Economy (by<br>Category, Annual)                                           |                                                                                                    |                          |
| China Finance Database                                                                  | -Other Ownership Units (10,000 persons)                                                                                                    |                          |
| <ul> <li>China Investment in Fixed Assets</li> <li>Database</li> </ul>                  | Composition (total=100)                                                                                                    |                          |
| <ul> <li>China Finance and Taxation</li> <li>Database</li> </ul>                        | Employment and Total Wages in State-owned Units     Employment and Total Wages in Urban Collective Units     Employment and Total Wages in Urban Collective Units                                                                                                    |                          |
| China Listed Company Database                                                           |                                                                                                    |                          |
| 🗈 China Real Estate Database                                                            |                                                                                                    |                          |

### II . Data Filtering

You can subset the data by clicking 🛐 and set the filter criteria, such as Hide the zero cells, Hide cells satisfying certain conditions. You can also customize the filter condit of the window. It is noted that the row or column will not be hidden when it contains a figure unqualified.

| Table Table/Chart Chart                                                                                                    |                       |              |         |                                                                   |                                                                                                    |                                                                                                    |               |                                                                                         |                                                                                                    |                                                                                                   |                                                                                                |
|----------------------------------------------------------------------------------------------------|-----------------------|--------------|---------|-------------------------------------------------------------------|----------------------------------------------------------------------------------------------------|----------------------------------------------------------------------------------------------------|---------------|-----------------------------------------------------------------------------------------|----------------------------------------------------------------------------------------------------|---------------------------------------------------------------------------------------------------|------------------------------------------------------------------------------------------------|
| ▶ 🔐 🖉   🛍   💼 🛐 📧 ☷ 📴 🞇   🖓 🐻 % 🚥 .00                                                                                                    |                       |              |         |                                                                   |                                                                                                    |                                                                                                    |               |                                                                                         |                                                                                                    |                                                                                                   |                                                                                                |
|                                                                                                    |                       |              |         |                                                                   |                                                                                                    |                                                                                                    |               |                                                                                         |                                                                                                    |                                                                                                   |                                                                                                |
|                                                                                                    | 2012                  | 2013         | 201     | 14                                                                | 2015                                                                                                   | 2016                                                                                                    |               |                                                                                         |                                                                                                    |                                                                                                   |                                                                                                |
| Revenue (100,000,000 yuan) 👔                                                                                                    | 117,253.52            | 129,209.64   | 140,3   | 370.03                                                            | 152,269.23                                                                                             | 159,604.97                                                                                                    |               |                                                                                         |                                                                                                    |                                                                                                   |                                                                                                |
| Gross Domestic Product (100,000,000<br>yuan) 👩                                                                                                    | 540,367.40            | 595,244.40   | 643,9   | 974.00                                                            | 685,506.00                                                                                             | 744,127.20                                                                                                    |               |                                                                                         |                                                                                                    |                                                                                                   |                                                                                                |
| Export Tax Rebates (100,000,000 yuan) 🕧                                                                                                    | 10,428.89             | 10,518.85    | 11,3    | 356.46                                                            | 12,867.19                                                                                              | 12,154.48                                                                                                    |               |                                                                                         |                                                                                                    |                                                                                                   |                                                                                                |
| Turnover Tax (100,000,000 yuan) 🕡                                                                                                    | 64,840.89             | 68,279.03    | 71,9    | 969.51                                                            | 73,497.82                                                                                              | 75,215.78                                                                                                    |               |                                                                                         |                                                                                                    |                                                                                                   |                                                                                                |
| Total Assets (100,000,000 yuan) 🕡                                                                                                    | 894,890.10            | 1,040,947.30 | 1,184,7 | 715.00                                                            | 1,406, <mark>831.50</mark>                                                                             | 1,549,141.50                                                                                                    |               |                                                                                         |                                                                                                    |                                                                                                   |                                                                                                |
| Total Liabilities (100,000,000 yuan) 🕕                                                                                                    | 575,135.40            | 670,974.60   | 765,9   | 955.90                                                            | 924, 17.20                                                                                             | 1,015,214.90                                                                                                    |               |                                                                                         |                                                                                                    |                                                                                                   |                                                                                                |
| Total Owner's Equity (100,000,000 yuan) 🕧                                                                                                    | 319,754.70            | 369,972.80   | 418,7   | 759.10                                                            | 482, 14.40                                                                                             | 533,926.60                                                                                                    |               |                                                                                         |                                                                                                    |                                                                                                   |                                                                                                |
| Y Data Filtering Settings   X       Table   Table/Chart                                                                                                    |                       |              |         |                                                                   |                                                                                                    |                                                                                                    |               |                                                                                         |                                                                                                    |                                                                                                   |                                                                                                |
| YData Filtering Settings                                                                                                    |                       |              | ×       | Та                                                                | ible Table                                                                                             | e/Chart Char                                                                                                    | t             |                                                                                         |                                                                                                    |                                                                                                   |                                                                                                |
| ♥ Data Filtering Settings                                                                                                    |                       |              | ×       | Ta                                                                | able Table                                                                                             | c/Chart Char                                                                                                    | t             | 80 20                                                                                   | 8 % 000                                                                                                   | *.0 .00<br>.00 <b>*.</b> 0                                                                        |                                                                                                |
| ♥Data Filtering Settings<br>□ Hide Zero Cells<br>□ Hide Blank Cells                                                                                                    |                       |              | ×       | Ta                                                                | able Table                                                                                             | e/Chart Char                                                                                                    | t             | 80<br>20 🍓 🖡                                                                            | 8 % 000                                                                                                   | +.0 .00<br>.00 +.0                                                                                |                                                                                                |
| Pata Filtering Settings     Hide Zero Cells     Hide Blank Cells     Hide Rows and Columns when the columns of the columns when the columns when the colum | ondition is           | satisfied    |         | Ta                                                                | ible Table                                                                                             | /Chart Char                                                                                                    | t             | 2012<br>•                                                                               | ₩ % 000<br>2013                                                                                           | *.0 .00<br>.00 *.0<br>2014                                                                        | 2015                                                                                           |
| Pata Filtering Settings     Hide Zero Cells     Hide Blank Cells     Hide Rows and Columns when the columns     A                                                                                                    | ondition is           | satisfied    |         | Ta                                                                | nue (100,000,                                                                                          | /Chart Char<br>The The The second second secon | t             | 2012<br>117,253.52                                                                      | % 000<br>2013<br>¥<br>129,209.64                                                                          | *.0 *00<br>2014<br>¥140,370.03                                                                    | 2015<br>¥<br>152,269.23                                                                        |
| Data Filtering Settings Hide Zero Cells Hide Blank Cells Hide Rows and Columns when the columns of the columns of th                     | ondition is           | satisfied    |         | Ta<br>Rever<br>Gross<br>yuan)                                     | nue (100,000,<br>comestic Pro                                                                          | /Chart Chai<br>()<br>()<br>()<br>()<br>()<br>()<br>()<br>()<br>()<br>()                                                                                                    | rt 💼 💼        | 2012<br>117,253.52<br>540,367.40                                                        | % 000<br>2013<br>129,209.64<br>595,244.40                                                                 | 2014<br>2014<br>140,370.03<br>643,974.00                                                          | 2015<br>152,269.23<br>685,506.00                                                               |
| <ul> <li>♥ Data Filtering Settings</li> <li>□ Hide Zero Cells</li> <li>□ Hide Blank Cells</li> <li>Hide Rows and Columns when the columns when the columns when</li></ul>   | ondition is           | satisfied    |         | Ta<br>Revel<br>Gross<br>yuan)<br>Turno                            | nue (100,000,<br>s Domestic Pro<br>over Tax (100,                                                      | /Chart Chai<br>()) () () () () () () () () () () () ()                                                                                                    | t (1)<br>,000 | 2012<br>117,253.52<br>540,367.40<br>64,840.89                                           | % 000<br>2013<br>129,209.64<br>595,244.40<br>68,279.03                                                    | 2014<br>2014<br>140,370.03<br>643,974.00<br>71,969.51                                             | 2015<br>152,269.23<br>685,506.00<br>73,497.82                                                  |
| Data Filtering Settings Hide Zero Cells Hide Blank Cells Hide Rows and Columns when the columns when the columns when                     | ondition is           | satisfied    |         | Ta<br>Rever<br>Gross<br>yuan)<br>Turno<br>Total                   | nue (100,000,)<br>s Domestic Pro<br>over Tax (100,<br>Assets (100,0                                    | /Chart Chai<br>()<br>()<br>()<br>()<br>()<br>()<br>()<br>()<br>()<br>()                                                                                                    | t<br>         | 2012<br>2012<br>117,253.52<br>540,367.40<br>64,840.89<br>894,890.10                     | % 000           2013           129,209.64           595,244.40           68,279.03           1,040,947.30 | 2014<br>2014<br>140,370.03<br>643,974.00<br>71,969.51<br>1,184,715.00                             | 2015<br>•<br>152,269.23<br>685,506.00<br>73,497.82<br>1,406,831.50                             |
| Data Filtering Settings Hide Zero Cells Hide Blank Cells Hide Rows and Columns when the columns when the columns when                     | ondition is<br>Cancel | satisfied    |         | Ta<br>Revel<br>Gross<br>yuan)<br>Turno<br>Total<br>Total          | nue (100,000,<br>Dower Tax (100,<br>Assets (100,0<br>Liabilities (10                                   | /Chart Chai<br>()<br>)<br>)<br>)<br>)<br>)<br>)<br>)<br>)<br>)<br>)<br>)<br>)<br>)                                                                                                    | t<br>         | 2012<br>117,253.52<br>540,367.40<br>64,840.89<br>894,890.10<br>575,135.40               | % 000<br>2013<br>129,209.64<br>595,244.40<br>68,279.03<br>1,040,947.30<br>670,974.60                      | 2014<br>2014<br>140,370.03<br>643,974.00<br>71,969.51<br>1,184,715.00<br>765,955.90               | 2015<br>•<br>152,269.23<br>685,506.00<br>73,497.82<br>1,406,831.50<br>924,417.20               |
| Data Filtering Settings Hide Zero Cells Hide Blank Cells Hide Rows and Columns when the columns when the columns when                     | ondition is<br>Cancel | satisfied    |         | Ta<br>Rever<br>Gross<br>yuan)<br>Turno<br>Total<br>Total<br>Total | nue (100,000,<br>anue (100,000,<br>bover Tax (100,<br>Assets (100,0<br>Liabilities (10<br>Owner's Equi | /Chart Char<br>()<br>)<br>)<br>)<br>)<br>)<br>)<br>)<br>)<br>)<br>)<br>)<br>)<br>)                                                                                                    | t<br>         | 2012<br>117,253.52<br>540,367.40<br>64,840.89<br>894,890.10<br>575,135.40<br>319,754.70 | % 000<br>2013<br>*<br>129,209.64<br>595,244.40<br>68,279.03<br>1,040,947.30<br>670,974.60<br>369,972.80   | 2014<br>2014<br>140,370.03<br>643,974.00<br>71,969.51<br>1,184,715.00<br>765,955.90<br>418,759.10 | 2015<br>×<br>152,269.23<br>685,506.00<br>73,497.82<br>1,406,831.50<br>924,417.20<br>482,414,40 |

# III. Highlight

You could highlight the data in order to focus on the data of your interest when the dataset is quite large. First you set a certain criteria, and decide how to display the highl

setting the color, size and style of the font and the background of the cells. Click 📃 again and choose

to go back to the original dataset.

Clear

| Table Table/Chart Chart                        |                    |              |                           |              |              |                                    |
|------------------------------------------------|--------------------|--------------|---------------------------|--------------|--------------|------------------------------------|
| · · · · · · · · · · · · · · · · · · ·          | 20                 | 8 % 000      | *.0 .00<br>.00 <b>*.0</b> |              |              |                                    |
|                                                |                    |              |                           |              |              | 💌 Highlight                        |
|                                                | 2012               | 2013         | 2014                      | 2015         | 2016         | Condition                          |
| Revenue (100,000,000 yuan) 👔                   | 117,253.52         | 129,209.64   | 140,370.03                | 152,269.23   | 159,604.97   |                                    |
| Gross Domestic Product (100,000,000<br>yuan) 🔵 | 540,367.40         | 595,244.40   | 643,974.00                | 685,506.00   | 744,127.20   | A: 600000                          |
| Turnover Tax (100,000,000 yuan) 🕡              | 64,840.89          | 68,279.03    | 71,969.51                 | 73,497.82    | 75,215.78    |                                    |
| Total Assets (100,000,000 yuan) 🕕              | 894,890.10         | 1,040,947.30 | 1,184,715.00              | 1,406,831.50 | 1,549,141.50 | Style:                             |
| Total Liabilities (100,000,000 yuan) 🕧         | 575,135.40         | 670,974.60   | 765,955.90                | 924,417.20   | 1,015,214.90 | Cell Background: 📃 🔻 Color: 📕 💌 Fo |
| Total Owner's Equity (100,000,000 yuan) 🕕      | 319,754.70         | 369,972.80   | 418,759.10                | 482,414.40   | 533,926.60   |                                    |
|                                                | 2012               | 2013         | 2014                      | 2015         | 2016         |                                    |
| evenue (100,000,000 yuan) 🕡                    | 117,253.52         | 129,209.64   | 140,370.03                | 152,269.23   | 159,604.97   |                                    |
| iross Domestic Product (100,000,000<br>uan) 🌔  | 540,367.40         | 595,244.40   | 643,974.00                | 685,506.00   | 744,127.20   | Apply Clear Cano                   |
| urnover Tax (100,000,000 yuan) 🕡               | 64,840.89          | 68,279.03    | 71,969.51                 | 73,497.82    | 75,215.78    | 1                                  |
| otal Assets (100,000,000 yuan) 💿 😽             | 8 <b>94,890.10</b> | 1,040,947.30 | 1,184,715.00              | 1,406,831.50 | 1,549,141.50 |                                    |
| otal Liabilities (100,000,000 yuan) 🕡          | 575,135.40         | 670,974.60   | 765,955.90                | 924,417.20   | 1,015,214.90 |                                    |
| otal Owner's Equity (100,000,000 yuan) 🕡       | 319,754.70         | 369,972.80   | 418,759.10                | 482,414.40   | 533,926.60   |                                    |

# **IV**. Conditional Formatting

You can change the color of tables or style of icons to differentiate the data value by clicking 🔢 when you face with mass retrieved data. It will help you observe all data me discover the data's characteristics. The system provides 4 table color styles and 4 icon styles for your selection. Besides, you could use both colors and icons to mark.

| Table Table/Chart Chart                        |                   |                              |                     |                     |                     | Cond | litional Form | natting |
|------------------------------------------------|-------------------|------------------------------|---------------------|---------------------|---------------------|------|---------------|---------|
| , # 2   4   T Y . II II                        | Color             | Scales                       | Icon                |                     |                     |      |               |         |
|                                                | 2012              | 2013                         | 2014                | 2015                | 2016                |      |               |         |
| Revenue (100,000,000 yuan) 🕡                   | nt 117,253.52     | 129,209.64                   | 140,370.03          | 11 152,269.23       | 159,604.97          |      |               |         |
| Gross Domestic Product (100,000,000<br>yuan) 🕕 | e1 540,367.40     | ati 595,244.40               | al 643,974.00       | an 685,506.00       | ag 744,127.20       |      |               |         |
| Export Tax Rebates (100,000,000 yuan) 🕡        | 10,428.89         | 10,518.85                    | 11,356.46           | 12,867.19           | 12,154.48           |      |               | ••      |
| Turnover Tax (100,000,000 yuan) 🕡              | 64,840.89         | 68,279.03                    | 71,969.51           | 73,497.82           | <b>11</b> 75,215.78 |      |               |         |
| Total Assets (100,000,000 yuan) 🕡              | al 894,890.10     | 1,040,947.30                 | 1,184,715.00        | al 1,406,831.50     | al 1,549,141.50     |      |               | 88      |
| Total Liabilities (100,000,000 yuan) 📀         | <b>575,135.40</b> | 670,974.60                   | <b>1</b> 765,955.90 | <b>1</b> 924,417.20 | 1,015,214.90        |      |               |         |
| Total Owner's Equity (100,000,000 yuan) 👩      | all 319,754.70    | al <mark> </mark> 369,972.80 | a1 418,759.10       | all 482,414.40      | at 533,926.60       |      | Apply         | Clear   |

## V. Consolidate

EPS China Data also provides users with commonly used data calculation functions. It can run a dozen of calculations on the retrieved data directly, which could greatly enh efficiency of calculation and processing.

| 🕒 🔐 🖉 🖄 👘 🍸 🖃 🏥 🛄 🔛 🖓 🍓 🥵 % 🚥 .00 .00                           |           |           |           |           |           |               |           | Consolidate  |              |            |                  |            |
|-----------------------------------------------------------------|-----------|-----------|-----------|-----------|-----------|---------------|-----------|--------------|--------------|------------|------------------|------------|
| Indicators : GDP/value-added , Current Prices,100 million yuan; |           |           |           |           |           |               |           |              |              |            |                  |            |
|                                                                 | 2012      | 2013      | 2014      | 2015      | 2016      | Variance<br>▼ | Average   | Minimum<br>T | Maximum<br>T | Rows       |                  | Columns    |
| Beijing                                                         | 17,879.40 | 19,800.81 | 21,330.83 | 23,014.59 | 25,669.13 | 8,923,162.76  | 21,538.95 | 17,879.40    | 25,669.13    | Sum        | □ Skewness       | 🗆 Sum      |
| Tianjin                                                         | 12,893.88 | 14,442.01 | 15,726.93 | 16,538.19 | 17,885.39 | 3,682,647.11  | 15,497.28 | 12,893.88    | 17,885.39    | □ Average  | □ Kurtosis       | ✓ Average  |
| Hebei                                                           | 26,575.01 | 28,442.95 | 29,421.15 | 29,806.11 | 32,070.45 | 4,024,881.89  | 29,263.13 | 26,575.01    | 32,070.45    | □ Maximum  | Range            | ☑ Maximum  |
| Shanxi                                                          | 12,112.83 | 12,665.25 | 12,761.49 | 12,766.49 | 13,050.41 | 118,211.28    | 12,671.29 | 12,112.83    | 13,050.41    | Minimum    | □ Sum of Squares | ☑ Minimum  |
| InnerMongolia                                                   | 15,880.58 | 16,916.50 | 17,770.19 | 17,831.51 | 18,128.10 | 837,752.68    | 17,305.38 | 15,880.58    | 18,128.10    | □ Mode     | Lower Decile     | □ Mode     |
| Liaoning                                                        | 24,846.43 | 27,213.22 | 28,626.58 | 28,669.02 | 22,246.90 | 7,599,395.17  | 26,320.43 | 22,246.90    | 28,669.02    | Median     | Upper Decile     | - Median   |
| Jilin                                                           | 11,939.24 | 13,046.40 | 13,803.14 | 14,063.13 | 14,776.80 | 1,169,409.75  | 13,525.74 | 11,939.24    | 14,776.80    |            |                  |            |
| Heilongjiang                                                    | 13,691.58 | 14,454.91 | 15,039.38 | 15,083.67 | 15,386.09 | 451,309.20    | 14,731.13 | 13,691.58    | 15,386.09    | □ Variance | 🗆 Lower Quartile | ✓ Variance |
| Shanghai                                                        | 20,181.72 | 21,818.15 | 23,567.70 | 25,123.45 | 28,178.65 | 9,498,585.35  | 23,773.93 | 20,181.72    | 28,178.65    | □ Standard | 🗆 Upper Quartile | 🗆 Standard |
| Jiangsu                                                         | 54,058.22 | 59,753.37 | 65,088.32 | 70,116.38 | 77,388.28 | 1,627,434.66  | 65,280.91 | 54,058.22    | 77,388.28    | Deviation  |                  | Deviation  |
| Zhejiang                                                        | 34,665.33 | 37,756.58 | 40,173.03 | 42,886.49 | 47,251.36 | 3,235,498.70  | 40,546.56 | 34,665.33    | 47,251.36    |            |                  |            |
| Anhui                                                           | 17,212.05 | 19,229.34 | 20,848.75 | 22,005.63 | 24,407.62 | 7,448,401.22  | 20,740.68 | 17,212.05    | 24,407.62    |            | Apply Clear      | Cancel     |
| Fujian                                                          | 19,701.78 | 21,868.49 | 24,055.76 | 25,979.82 | 28,810.58 | 2,511,955.90  | 24,083.29 | 19,701.78    | 28,810.58    |            |                  |            |

#### VI. 80/20 Analysis Parameter

The 80/20 Analysis Parameter here is a method for data analysis based on the 80/20 rule of Italian economist Pareto. It allows you to get 80% important selected data and i important data. In this way, you can easily judge which field or region the important 80% factors come from in economic research, energy research or management research provide data support for right decisions.

For instance, if you conduct an 80/20 analysis on the data of (Rural Employment of Private Enterprises in 31 Provinces and Cities of 2011-2015) by clicking on 🔢 . The f

result and its background color can be set after you selecting a column in the setting dialog box. Moreover, if you would like to cancel the operation, you can click 📴 agai the original dataset.

|                                    |                       | 2012     | 2013     | 2014     | <u>2015</u>   |
|------------------------------------|-----------------------|----------|----------|----------|---------------|
|                                    | Zhejiang              | 424.95   | 550.97   | 534.50   | <u>664.32</u> |
|                                    | Jiangsu               | 597.73   | 682.75   | 669.90   | <u>633.94</u> |
|                                    | Shandong              | 324.17   | 364.06   | 448.80   | <u>601.87</u> |
|                                    | Shanghai              | 303.87   | 339.45   | 407.20   | <u>480.09</u> |
|                                    | Beijing               | 179.46   | 172.16   | 227.90   | <u>266.63</u> |
|                                    | Hubei                 | 91.98    | 203.46   | 205.20   | <u>256.44</u> |
| Number of Employees in Rural Areas | Yunnan                | 58.20    | 53.82    | 67.40    | <u>255.78</u> |
| 10.000 Persons                     | Guangdong             | 144.66   | 175.36   | 195.90   | <u>212.22</u> |
|                                    | Jiangxi               | 188.97   | 165.90   | 180.50   | <u>197.50</u> |
|                                    | Guizhou               | 56.83    | 77.16    | 117.50   | <u>173.36</u> |
|                                    | Guangxi               | 110.61   | 129.73   | 137.50   | <u>170.42</u> |
|                                    | Henan                 | 157.57   | 160.90   | 167.30   | <u>167.87</u> |
|                                    | Chongqing             | 80.48    | 102.90   | 124.30   | <u>157.62</u> |
|                                    | Other [18 element(s)] | 1,019.20 | 1,100.61 | 1,049.00 | 977.13        |

#### 80/20 Analysis Parameter

In Pareto Analysis, large values are shown, while only a summed to the smallest values (20% of the sum of all values) is shown.

| Column Analysis                              |  |
|----------------------------------------------|--|
| 2015                                         |  |
| Style:<br>Cell Background: Color: Font Size: |  |
| ☑ Bold □ Italic ☑ Underline                  |  |
| Apply Clear Cancel                           |  |

As can be seen from the table, column of 2015 is under 80/20 analysis: the data is sorted in descending order. The first 80% of results are normally showed, and the latter sum. In the analysis results, it can be seen that the largest number of rural employees lies in Zhejiang. The rural employment in 13 provinces and cities, like Zhejiang, Jiang: are among the first 80%, while the remaining 18 provinces and cities account for the remaining 20%. In this way, you can clearly see the data in the top rank, rather than loc one from numerous data. It can be concluded that rural employees are mostly recruited by private enterprises in the developed eastern provinces (cities). The data of state and collective enterprises can be further compared to illustrate that vigorously develop the private economy will promote rural employment.

Previous Guide: Basic Functions Next Guide: Statistical Analysis and Forecasty

Data Resources | Trial Request | Support | About EPS

Copyright 2015 EPS China Data Inc. All Rights Reserved